# 山东省泰山中学

## 关于组织参加全市网上普法考试的通知

各级部(学部)、处室:

按市普法办、市教育局统一部署,请做好网上普法考试工作,具体要求如下:

一、参加考试人员

全体在职在编人员。

二、考试时间、补考时间、考试方法和试题类型

考试时间: 2018年12月3日至18日。

补考时间: 2018年12月19日至26日。

考试人员在泰安市国家工作人员学法考法系统考试,可直接输入网址 http://www.tasfj.gov.cn 打开泰安市司法行政网站,点击 "泰安市国家工作人员学法考法系统"图标进入考试系统,先 进行用户注册,然后使用登录名和密码登录(使用流程从学习 资料下载),各单位从规定入口进入(我校入口为市直2考场), 登录后进行答题,并提交。

试题类型: 满分100分。单项选择40题, 每题1分; 多

— 1 —

项选择 30 题, 每题 2 分。参考人员有两次考试机会, 成绩取 最高分。

考题出自泰安市国家工作人员学法考法系统学习资料练习题库,请参考人员于12月3日前使用本考试系统进行练习。

#### 三、考试内容

考试内容主要为宪法、现行法律法规和新修订《宪法修正 案》《中国共产党纪律处分条例》《监察法》等法律法规。

#### 四、有关要求和说明

按照市普法办、教育局要求,在职在编人员要全部参加考 试。学校已填写《2018 年度国家工作人员普法考试登记表》 报教育局办公室和市法制办,在职在编人员名单已全部上报教 育局,请各位老师务必高度重视,市普法办将对参考率进行核 查通报,考试结果也将作为国家工作人员任用、晋升、奖惩的 重要依据之一。

#### 附: 1. 普法考试登录安排

2. 学法考法系统操作手册

3.2018年度国家工作人员普法考试登记表

2018年11月

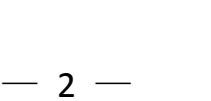

附件 **1:** 

## 普法考试登录安排

| 序号 | 单 位        | 登录入口  | 备注 |
|----|------------|-------|----|
| 1  | 市教育局       | 市直1考场 |    |
| 2  | 泰山职业技术学院   | 市直2考场 |    |
| 3  | 泰山一中       | 市直2考场 |    |
| 4  | 泰安二中       | 市直2考场 |    |
| 5  | 泰山中学       | 市直2考场 |    |
| 6  | 泰安长城中学     | 市直2考场 |    |
| 7  | 泰安实验中学     | 市直2考场 |    |
| 8  | 泰山学院附属中学   | 市直2考场 |    |
| 9  | 泰安市实验学校    | 市直2考场 |    |
| 10 | 泰安市望岳中学    | 市直2考场 |    |
| 11 | 泰安师范学校附属学校 | 市直2考场 |    |
| 12 | 泰安市特殊教育学校  | 市直2考场 |    |

### 附件 2

## 学法考法系统操作手册

## 1、首次登录考生的注册

登录泰安市司法行政网网址 http://www.tasfj.gov.cn/, 点击 网页底部偏左位置的"泰安市国家工作人员学法考法系统"图 标,进入考试系统。

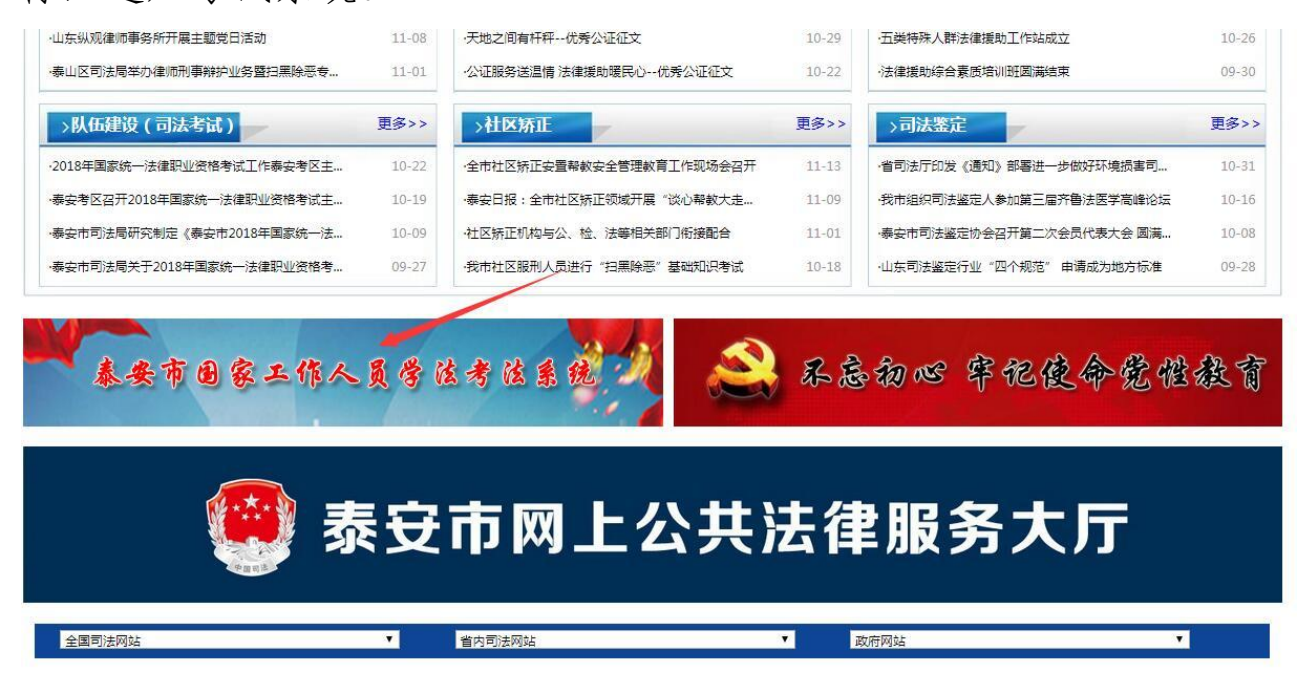

直接打开浏览器,在地址栏中输入登录地址:

http://222.132.157.147:8081/

| **               |              | Erfacte |                     |               | (2) (2) | 1111   | 1 |
|------------------|--------------|---------|---------------------|---------------|---------|--------|---|
|                  |              | क्राइटल |                     |               |         | 与运杀    | 统 |
|                  |              |         | 255                 |               |         |        |   |
|                  | 一报           | 名注册     | 考试济                 | <b>冠程指南</b>   | 学习资料    | 下载     |   |
| <b>泰</b>         | 山区考场         | 💮 岱岳区考  | 场 💮 新泰市             | 考场 🖑 肥城       | 成市考场    | 宁阳县考场  |   |
| (中) 东·<br>(中) 市) | 平县考场<br>直一考场 | 高新区考出   | <ul> <li></li></ul> | 考场 (一)新矿<br>场 | 集团考场    | 肥矿集团考场 |   |

注:为方便统计,各单位请按照登录安排选择相应入口。

|                     | 考生登录 |  |
|---------------------|------|--|
| 泰安市国家工作人员<br>学法考法系统 | 用户名: |  |
| <b>百次登录考生请无</b> 汪册  |      |  |

注:点击注册后,自行设置登录名及密码,姓名、职务、 地区及单位须填写真实信息,且与各单位上报的参考名单相 一致。

|                                    |             | 一作人日兴建学建立体      |
|------------------------------------|-------------|-----------------|
|                                    |             | -11F个风子在雪阳和3806 |
| Para Alexandre                     | Stand Lange |                 |
| <b>新加工学生的研究的</b>                   |             |                 |
| CAN I THE HILL DRAW THE TOTAL AVEC | A           |                 |
|                                    |             | 用户注册            |
| 登录名:                               |             |                 |
| 密码:                                |             |                 |
| 重复密码:                              |             |                 |
| 姓名:                                |             |                 |
| 分类:                                | 请先选择分类 💌    |                 |
| 级别:                                | 请先选择级别 👻    |                 |
| 职务:                                |             |                 |
| 其他单位:                              | 5           |                 |
| 地区:                                | 请选择 💌       |                 |
| 单位:                                | 请先选择地区▼     |                 |
|                                    |             | 注册返回            |
|                                    |             |                 |
|                                    |             |                 |

```
版权所有 泰安市司法局
```

填写完整个人信息,点击注册提交

注: 1、个人登录名和密码要妥善保管,在考试过程中意 外退出系统时,可访问链接重新登录考试系统继续考试。

2、特别说明:分类选为公务员和事业单位人员请忽略"其他单位";分类选为国有企业人员,请在其他单位框内填写单位名称,地区和单位均选为其他.

2、登录考试系统

— 6 —

在登录界面中输入账号及密码,即可正常使用。

| 武学学校会社<br>「「「」」」<br>「」」<br>「」」<br>「」」<br>「」」<br>「」<br>「<br>「<br>「<br>「<br> | 考生登录<br>用户名:<br>密码:<br>登录 注册 |
|----------------------------------------------------------------------------------------------------|------------------------------|
| HALKSIN HALM                                                                                                    |                              |

注: 用户名及密码即为注册时设置的登录名和密码。

## 3、参加考试

在登录界面中, 首页为考试注意事项界面, 请认真阅读考 试注意事项, 然后点击待考考试项目。

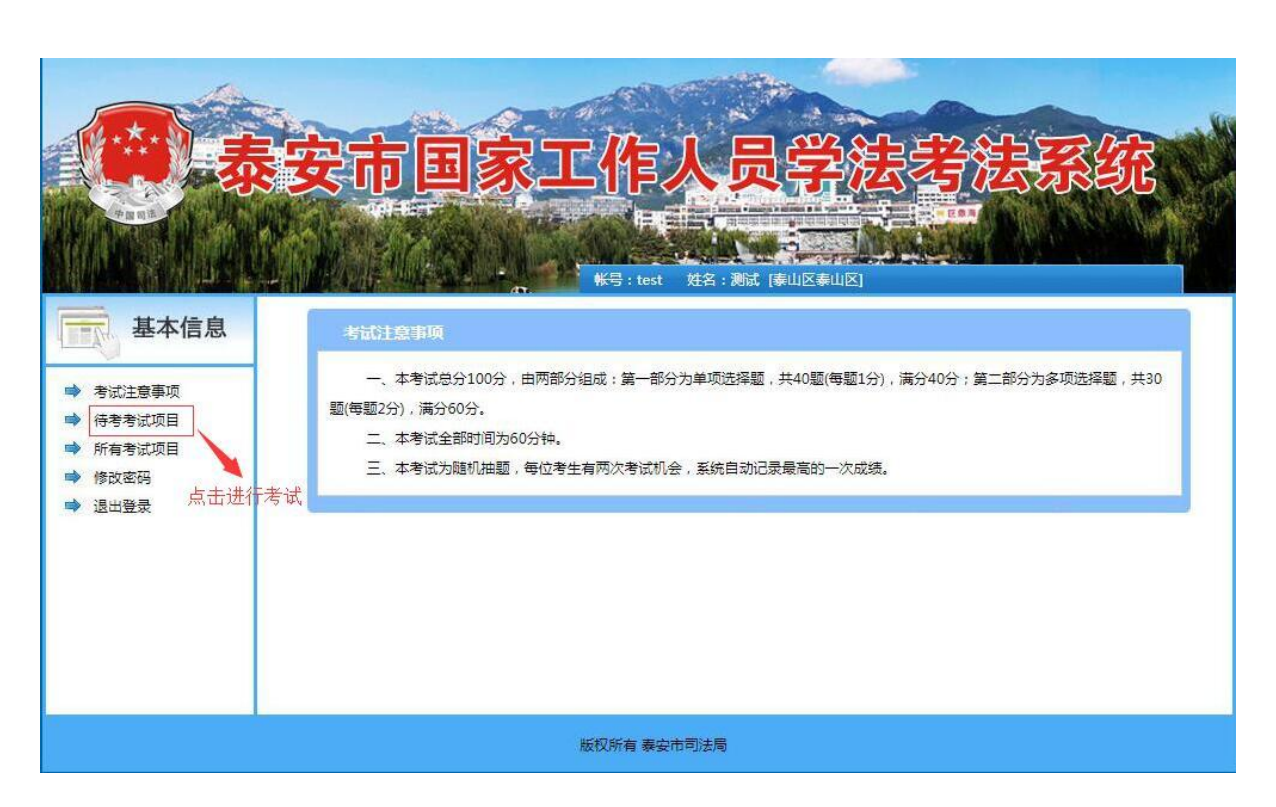

在待考考试项目界面点击开始考试。

| 基本信息                                                         | 20175 |      | <del>帐号</del> : | wilson | 姓名: zhou 係山职业技术学院条L          | 山职业技术学院] |     | C.K.K.S.O |    |
|--------------------------------------------------------------|-------|------|-----------------|--------|------------------------------|----------|-----|-----------|----|
| 110 11/S                                                     | 序号    | 考试名称 | 卷面总分            | 类型     | 考试时间                         | 客观题得分    | 总分  | 操作        | 查卷 |
| ⇒ 考试注意事项                                                     | 1     |      | 100             | 练习     | 2017/11/7至2017/12/3 23:59:00 | 未考       | 未考  | 开始练习      | 未考 |
| <ul> <li>▶ 所有考试项目</li> <li>▶ 修改密码</li> <li>▶ 退出登录</li> </ul> |       |      |                 |        |                              | \$       | 点此进 | 挂行考试      |    |
|                                                              |       |      | 版权所有            | 泰安市道   | 司法局                          |          |     |           |    |

4、考试界面

| 59分钟51秒<br>答题:070<br>过程保存关闭 | 第号: wilcon 姓名: zhou 原山駅出技术学院条山駅出技术学院                                                                                              |
|-----------------------------|----------------------------------------------------------------------------------------------------|
|                             | i ( 巻文字大小: 20 ♥                                                                                                    |
|                             | 大学学校 化二十四 四十四 四十四 10 10 10 10 10 10 10 10 10 10 10 10 10                                                                          |
|                             | 甲远题(每题1分, 共40题, 40分) 1.我国现行宪法规定劳动是公民的()。                                                                                          |
|                             | <ul> <li>○A. 权利</li> <li>○B. 义务</li> <li>○C. 权利和义务</li> <li>○D. 职责</li> </ul>                                                     |
|                             | <ul> <li>2.宪法规定,公民在_情况下,有从国家和社会获得物质帮助的权利()。</li> <li>④A.有病</li> <li>④B.年老</li> <li>⑤C.丧失劳动能力</li> <li>⑤D.年老.疾病或者丧失劳动能力</li> </ul> |
|                             | 3.我国宪法的修改须由全国人大以()。                                                                                                    |

注:考生可根据情况自己调整字符大小,考试界面左上侧 有考试剩余时间和答题情况提示。答题时用鼠标点击选项前的 小方框。

5、提交试卷

答题完毕后,点击试卷最下方交卷按钮提交试卷

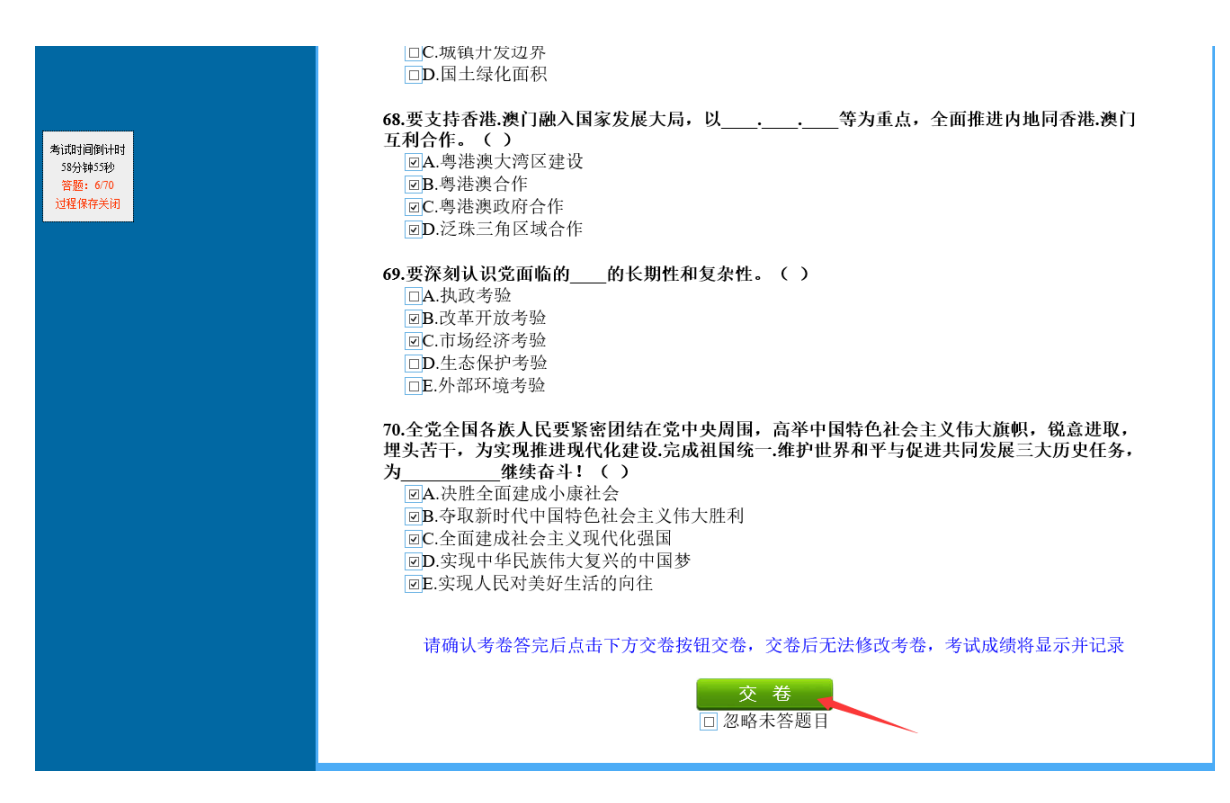

点击交卷后,会出现确定交卷的对话界面,点击确定即可 交卷。

| 来自网页的消息  | ×    |
|----------|------|
| ? 您确定要提求 | 5考卷? |
| 确定       | 取消   |

## 6、查看考试成绩

点击待考考试项目,查看考试成绩。

| 基本信息                                                         | 2017 <b>क</b> | 安普法考试 | · · · · · · · · · · · · · · · · · · · | Wilson | 姓名:zhou 傣山职业技术学院泰山 | 职业技术学院]             |       | 1999 |                           |   |
|--------------------------------------------------------------|---------------|-------|---------------------------------------|--------|--------------------|---------------------|-------|------|---------------------------|---|
|                                                              | 序号            | 考试名称  | 卷面总分                                  | 类型     | 考试时间               | 客观题得分               | 总分    | 操作   | 查卷                        |   |
| ➡ 考试注意事项                                                     | 1             |       | 100                                   | 练习     |                    | 0                   | 0     | 重新练习 | 查卷                        |   |
| <ul> <li>▶ 所有考试项目</li> <li>◆ 修改密码</li> <li>◆ 退出登录</li> </ul> |               |       |                                       |        |                    | 地处为成绩<br>点此可<br>次考试 | り、「进行 | 点」卷  | <b>)</b><br>此可进行<br>, 每人和 | 查 |
|                                                              |               |       | 版权所有                                  | 頁 秦安市  | 司法局                | 3.94 T              |       |      |                           |   |

注意:每人共有两次考试机会,此页面显示系统所自动 记录的分数高的一次成绩,查卷页面查看的也是分数高的一 次考试的试卷内容。 附件 3

## 2018年度泰安市国家工作人员普法考试报名表

## 填报单位:

| 姓名  | 性别 | 职务 | 工作单位 | 联系方式 |
|-----|----|----|------|------|
|     |    |    |      |      |
|     |    |    |      |      |
|     |    |    |      |      |
|     |    |    |      |      |
|     |    |    |      |      |
|     |    |    |      |      |
|     |    |    |      |      |
| 合计: |    |    |      |      |

联系人: 手机号码:

此表报 电子邮箱:tapfb@126.com

- 11 -

- 12 -